#### OneSpace Designer Modeling

### Verknüpfung mit Tastatur und Maus

Die folgende (ausdruckbare) Tabelle zeigt die Direktaufrufmöglichkeiten über die in OneSpace Designer standardmäßig belegten Tastenkombinationen für Tastatur und Maus. Damit kann die Arbeit mit OneSpace Designer erheblich beschleunigt und die Anzahl der benötigten Mausklicks deutlich reduziert werden.

### Standardtastaturverknüpfungen

| F1            | Hilfe im aktuellen Kontext                                                                             | STRG + C | Auswahl in die Zwischenablage<br>kopieren                                           |
|---------------|----------------------------------------------------------------------------------------------------|----------|-------------------------------------------------------------------------------------|
| F2            | Objekte auswählen                                                                                      | STRG + F | Suchen                                                                              |
| F3            | Globale Achsen ein- und<br>ausschalten oder bei aktivierter<br>Suchfunktion nächstes Element<br>suchen | STRG + N | OneSpace Designer mit neuem<br>leeren Teil und neuer leeren<br>Arbeitsebene starten |
| UMSCH +<br>F3 | Bei aktivierter Suchfunktion vorheriges Element suchen                                                 | STRG + O | Datei in OneSpace Designer laden                                                    |
| F4            | Verdeckt ein/aus                                                                                       | STRG + Q | Alle Menüs aus-/einblenden                                                          |
| F5            | 3D-Geometrie ein/aus                                                                                   | STRG + S | Ausgewählte Elemente speichern                                                      |
| F6            | 3D-Schattiert/Draht                                                                                    | STRG + V | Inhalt der Zwischenablage<br>einfügen                                               |
| F7            | Arbeitsebenenränder ein/aus                                                                            | STRG + X | Auswahl ausschneiden und in die<br>Zwischenablage verschieben                       |
| F8            | Arbeitsebenenachsen ein/aus                                                                            | STRG + Y | Eine Modelländerung wiederholen                                                     |
| F9            | Hauptaufgabenleiste anzeigen                                                                           | STRG + Z | Eine Modelländerung rückgängig<br>machen                                            |
| F10           | Globale Achsen ein/aus                                                                                 |          |                                                                                     |
| F11           | Vollbildschirm anzeigen                                                                                |          |                                                                                     |
| F12           | Bei keiner Verankerung<br>Strukturliste anzeigen, ansonsten<br>Darstellungsliste anzeigen              |          |                                                                                     |

# CoPilot-Verknüpfungen

In Abhängigkeit von dem ausgeführten <u>CoPilot</u> können folgende Verknüpfungen innerhalb eines Darstellungsfensters ausgeführt werden.

| В                | Zwischen gerader Linie und Bogen wechseln       |  |
|------------------|-------------------------------------------------|--|
| z                | Letzten Abschnitt rückgängig machen             |  |
| UMSCHALTTASTE    | Schnappfunktion bei gedrückter Taste aufheben   |  |
| Seite nach oben  | Adaptives Gitter vergrößern                     |  |
| Seite nach unten | Adaptives Gitter verkleinern                    |  |
| Home             | Adaptives Gitter auf Standardgröße zurücksetzen |  |

# Mausverknüpfungen

| Linke Maustaste            | Auswählen                                                                              |
|----------------------------|----------------------------------------------------------------------------------------|
| Mittlere Maustaste         | ок                                                                                     |
| Rechte Maustaste           | Einblendmenü                                                                           |
| UMSCHALT + linke Maustaste | Einfachklick: Auswahlliste starten/wiederaufnehmen<br>Doppelklick: Auswahlliste leeren |
|                            | 1                                                                                      |

| UMSCHALT + mittlere Maustaste                                                                                | Auswahlliste fertig                                                                                                    |
|----------------------------------------------------------------------------------------------------|----------------------------------------------------------------------------------------------------|
| UMSCHALT + rechte Maustaste                                                                                  | Fangen/Auswählen/Einblendmenü anzeigen                                                                                                    |
| STRG + linke Maustaste                                                                                       | Dynamisches Schwenken                                                                                                    |
| STRG + mittlere Maustaste                                                                                    | Dynamisches Drehen                                                                                                    |
| STRG + rechte Maustaste                                                                                      | Dynamisches Zoomen                                                                                                    |
| UMSCHALT +STRG + linke<br>Maustaste                                                                          | Fangen Mitte                                                                                                    |
| UMSCHALT + STRG + mittlere<br>Maustaste                                                                      | Um die Z-Achse rotieren.                                                                                                    |
| ALT + mittlere Maustaste<br>(unter Windows)<br>UMSCHALT + STRG + mittlere<br>Maustaste<br>(unter UNIX)       | Durch Drücken der mittleren Maustaste über einer Fläche bei<br>gleichzeitig gedrückt gehaltener ALT-Taste (UMSCHALT + STRG +<br>mittlere Maustaste unter UNIX) wird eine neue Arbeitsebene parallel<br>zu dieser Fläche erstellt und der 2D CoPilot beginnt im Modus<br>Linie/Bogen. Wenn die Fläche nicht planar ist, wird die Richtung der<br>Flächennormalen der angeklickten Fläche als Normalenrichtung für<br>die neue Arbeitsebene übernommen.                                                                                                    |
| UMSCHALT + ALT + mittlere<br>Maustaste<br>(nur unter Windows)                                                | Durch Drücken der mittleren Maustaste über einer planaren Fläche<br>bei gleichzeitig gedrückt gehaltener ALT- und Umschalttaste wird ein<br>Befehl aufgerufen, mit dem diese Fläche in Richtung der<br>Flächennormalen verschoben werden kann. Nach entsprechender<br>Aufforderung ist anzugeben, um wie viel die Fläche verschoben<br>werden soll.                                                                                                    |
| UMSCHALT + ALT + linke Maustaste<br>(unter Windows)<br>UMSCHALT + STRG + rechte<br>Maustaste<br>(unter UNIX) | Durch Drücken der linken Maustaste über einer Fläche bei gleichzeitig<br>gedrückt gehaltener ALT- und Umschalttaste (UMSCHALT + STRG +<br>rechte Maustaste unter UNIX) wird ein Befehl aufgerufen, mit dem<br>diese Fläche durch Angabe zweier Punkte verschoben werden kann.<br>Nach entsprechender Aufforderung sind der Ausgangspunkt und der<br>Zielpunkt für die Verschiebung festzulegen.                                                                                                    |
| ALT linke Maustaste<br>(nur unter UNIX)                                                                      | In einer Standard-X11-Umgebung mit einem Standard-Window-<br>Manager (VUE/CDE WM, MWM, 4DWM) können durch Ziehen mit der<br>gedrückt gehaltenen linken Maustaste bei gleichzeitig gedrückt<br>gehaltener ALT-Taste Menüs/Werkzeugleisten verschoben werden.<br>Anstelle der ALT-Taste Kann auch die Taste EXT CHAR verwendet<br>werden. Wenn dies nicht funktioniert, bewegen Sie, den Zeiger auf<br>das Menü bzw. auf die Werkzeugleiste und drücken Sie anschließend<br>entweder ALT-F7 oder UMSCHALT-ALT-F7. Mit dieser<br>Tastenkombination verankern Sie den Umriss des Menüs bzw. der<br>Werkzeugleiste am Mauszeiger. Jetzt können Sie durch Bewegen der<br>Maus das Menü bzw. die Werkzeugleiste an die gewünschte Position<br>bewegen. Die Verankerung kann durch Drücken einer Maustaste oder<br>der Eingabetaste wieder gelöst werden. Wenn Sie den Vorgang<br>abbrechen möchten, drücken Sie die Taste ESC.<br><b>Hinweis:</b> Diese Funktion kann lokal einer anderen<br>Tastenkombination zugewiesen sein. Wenn sie nicht funktioniert,<br>bitten Sie Ihren Systemadministrator um Hilfe. |

© CoCreate Software GmbH & Co. KG. Alle Rechte vorbehalten.